## Cloning a Semester

Last Modified on 06/29/2020 12:44 pm EDT

When cloning a semester, it is important to remember that this means all of the rooms that were associated to the semester will be copied to the new semester.

## Go to the Setup > Semester screen-

| Search 🔻 |                  |        |          |            |         |         |         |           |         |          |        | 📕 Bus    | iness Level | - DCW | - Trans | actional | 0    |  |
|----------|------------------|--------|----------|------------|---------|---------|---------|-----------|---------|----------|--------|----------|-------------|-------|---------|----------|------|--|
| ☆        | Home             | Family | Payments | Attendance | Lessons | Meals   | Connect | Approvals | Reports | Staff    | Setup  | ۹        |             |       |         |          |      |  |
|          | Home Information |        |          |            |         |         |         | Semes     | ter     | Ju       |        |          |             |       |         |          |      |  |
|          |                  |        |          |            |         |         |         |           |         |          | Classr | oom      | $\sim$      |       |         |          |      |  |
|          | (i)              |        | _        |            | Cla     | assroom | List    |           |         |          | Classr | oom Sumn | nary        |       |         |          |      |  |
|          |                  |        |          | 31         | Cente   | er      |         |           | C       | lassroor | Rates  |          |             |       | мт      | w        | Th F |  |

Then scroll to the bottom of the page and next to the semester you want to clone select the clone icon.

| Image: 1 minipage with the system of the system of the s |           |            |      |   |   | LIIG       | Start      | Description                  | Year |       |
|----------------------------------------------------------------------------------------------------|-----------|------------|------|---|---|------------|------------|------------------------------|------|-------|
| <ul> <li></li></ul>                                                                                                    | ancel 🔟 🖯 | Close Cano | Open | 1 | Y | 12/31/2018 | 03/01/2018 | 2018 Preschool               | 2018 |       |
| Image: Constant of the system of the system of the syst                | ancel 🖯   | Close Cano | Open |   | Y | 05/25/2018 | 08/28/2017 | 17-18 Enrichment             | 2017 |       |
| □ 1 2017 2018 Summer 05/28/2018 08/24/2018 Y I Open Close Cancel                                                                                                    | ancel 🖯   | Close Cano | Open | 1 | Y | 05/25/2018 | 08/28/2017 | 17-18 School Aged Child Care |      |       |
|                                                                                                    | ancel Q   | Close Cano | Open |   | Y | 08/24/2018 | 05/28/2018 | 2018 Summer                  | 2017 |       |
|                                                                                                    |           |            |      |   |   |            |            |                              |      | <br>0 |

Enter the new semester's detail, then press Save

- Semester Description- name
- Year
- Start Date
- End Date

| (  |                        | Ente        | er Semes                     | ter D | etails |  |      |   |       | × | yr |
|----|------------------------|-------------|------------------------------|-------|--------|--|------|---|-------|---|----|
|    | *Semester Description: | 18-19 Schoo | 18-19 School Aged Child Care |       |        |  |      |   |       |   |    |
|    | *Year:                 | 2018        |                              |       |        |  |      |   |       |   | L  |
|    | *Start Date:           | 08/27/2018  | •                            |       |        |  |      |   |       |   |    |
|    | *End Date:             | 05/31/2019  |                              |       |        |  |      |   |       |   |    |
|    | Enrollment Start Date: |             | •                            |       |        |  |      |   |       |   |    |
|    | Enrollment End Date:   |             | •                            |       |        |  |      |   |       |   |    |
| t  |                        |             |                              |       |        |  |      |   |       |   |    |
| ed |                        |             |                              |       |        |  | Save |   | Close |   |    |
|    |                        | 00/04/0040  |                              |       | _      |  |      | - |       |   |    |

Once the screen refreshes, all rooms have now been associated to the cloned semester.

To update program and registration dates go to either of the areas below-

- Semester Summary screen
- Setup > Room, View Semester screen

If you have parent managed calendars you will need to add the days to each calendar the option will be available- parent managed availability